Al docente giungono due mail. Bisogna rispondere a quella con oggetto: Tasks: Assegnazione Tirocinio, cliccando sul link "Visualizza Assegnazione tirocinio"

| 🚰 亏 ዿ - 🖕 -                                                 |                                              |                                               |                                                                  |                                                                                    |                                                                                 | - 0 />                                               |                                      |               |  |
|-------------------------------------------------------------|----------------------------------------------|-----------------------------------------------|------------------------------------------------------------------|------------------------------------------------------------------------------------|---------------------------------------------------------------------------------|------------------------------------------------------|--------------------------------------|---------------|--|
| File Home Invia/Ricevi Cartella Visualizza                  | ? $\bigcirc$ Che cosa si vuole fare?         |                                               | (                                                                | (K) °-                                                                             |                                                                                 |                                                      |                                      |               |  |
| In Nuovo messaggio Nuovi<br>di posta elettronica elementi • | a tutti a tutti a tutti                      | o 🕞 Al<br>aggio di p 🗸 Ch<br>ondi ed eli 澤 Cr | responsabile -<br>niudi -<br>rea nuova -                         | Market Sposta ▼<br>Sposta ▼<br>Regole ▼<br>Market OneNote                          | <ul> <li>Da leggere/Letto</li> <li>Categorizza ▼</li> <li>Completa ▼</li> </ul> | Cerca persone<br>Rubrica<br>Filtra posta elettronica | Invia/Ricevi in<br>tutte le cartelle |               |  |
| Nuovo Elimina                                               | Rispondi                                     | Azioni rapide                                 | 5                                                                | Sposta                                                                             | Categorie                                                                       | Trova                                                | Invia/Ricevi                         | ^ _           |  |
| Trascinare qui le Cartelle preferite. Cerca in Ca           | assetta postale corrente 👂 Cassetta po       | ostale corrente 🔻                             | 🛱 Connetti a Elen                                                | co attività 🛛 🔞                                                                    | Anteprima di Elenco a                                                           | ttività                                              |                                      |               |  |
| Cartelle personali     Posta in arrivo                      |                                              | Tutto 👻                                       | venerdi 08/09/2017 16:56                                         |                                                                                    |                                                                                 |                                                      |                                      |               |  |
| ⊿ Posta in arrivo 2                                         |                                              | <b></b>                                       | Tirocini Student                                                 | i <sistemi@u< td=""><td>inina.it&gt;</td><td></td><td></td><td></td></sistemi@u<>  | inina.it>                                                                       |                                                      |                                      |               |  |
|                                                             |                                              |                                               | Tasks - Assegnazione tirocinio: - assegnato all\'utente corrente |                                                                                    |                                                                                 |                                                      |                                      |               |  |
| -                                                           |                                              |                                               | A astrollo@unina.it                                              | ₄ astrollo@unina.it<br>❶ Fare clic qui sopra per connettersi a elenco di attività. |                                                                                 |                                                      |                                      |               |  |
|                                                             |                                              |                                               | 🕕 Fare clic qui sop                                              |                                                                                    |                                                                                 |                                                      |                                      |               |  |
| -                                                           |                                              |                                               | Tirocini Studenti - Tasks                                        |                                                                                    |                                                                                 |                                                      |                                      |               |  |
|                                                             |                                              |                                               | Elenco attività                                                  | di SharePoint                                                                      | studenti/Lists/Tasks/                                                           |                                                      |                                      |               |  |
|                                                             |                                              |                                               | http://conubor                                                   | a.amma.iy tirocim                                                                  | statenti cista ruska                                                            |                                                      |                                      |               |  |
|                                                             |                                              |                                               | Tirocini Studenti                                                |                                                                                    | •••••••••••••••••••••••••••••••••••••••                                         |                                                      |                                      | -             |  |
| A                                                           |                                              |                                               |                                                                  | azione                                                                             | tirocipt                                                                        |                                                      |                                      |               |  |
|                                                             |                                              |                                               | assegnat                                                         | 0.500                                                                              |                                                                                 |                                                      |                                      |               |  |
|                                                             |                                              |                                               | Modifica imposta<br>personali                                    |                                                                                    | auzza Assegnazione tir                                                          | rocini fisualizza Visu<br>rasks mot                  | ualizzazione versione<br>bile        |               |  |
| Tiroci                                                      | ini Studenti                                 | 116:56                                        |                                                                  |                                                                                    |                                                                                 |                                                      |                                      |               |  |
| Tirocin                                                     | ni Studenti                                  | 110.50                                        | Titolo:                                                          | Assegna                                                                            |                                                                                 |                                                      |                                      |               |  |
| Tiroci                                                      | ini Studenti                                 |                                               | Predecessori:                                                    |                                                                                    |                                                                                 |                                                      |                                      |               |  |
| Attività                                                    | ttività assegnata - Assegnazione tirocini ve | venerdì 16:55                                 | Priorità:                                                        | (2) Normale                                                                        |                                                                                 |                                                      |                                      |               |  |
| Ti è sta                                                    | ata assegnata una nuova attività.            |                                               | Stato:                                                           | Non iniziata                                                                       |                                                                                 |                                                      |                                      |               |  |
|                                                             |                                              |                                               | Assegnata a:                                                     | ANTONIO GIUSE                                                                      | PPE MARIA STROLLO                                                               |                                                      |                                      |               |  |
|                                                             |                                              |                                               | Descrizione:                                                     | Le comunichiamo                                                                    | che lo studente:                                                                |                                                      | le è stato/a                         |               |  |
|                                                             |                                              |                                               |                                                                  | acconnato/a nor                                                                    | un'attività di tiroc                                                            |                                                      |                                      | * I           |  |
| Pagenenti: 17,573 Non letti: 2                              |                                              |                                               |                                                                  |                                                                                    |                                                                                 |                                                      | + 100                                | <b>+</b> 100% |  |
| 💶 🗈 🤷 🚞 🏠 🙉 🚥                                               | a 🗖 🗖 🗖                                      | <u> </u>                                      |                                                                  | 4                                                                                  |                                                                                 | . ** 💉 🖬                                             | 19:22                                |               |  |
|                                                             |                                              | <b>V</b> 748                                  |                                                                  |                                                                                    | <u> </u>                                                                        | - 🐶 😡 🛏 I.a.                                         | 09/09/20                             | 017 🖓         |  |

Si viene dirottati su un sito, in cui è necessario inserire username e password della posta elettronica unina. Nella pagina che si apre, si deve cliccare sull'icona "Modifica elemento"

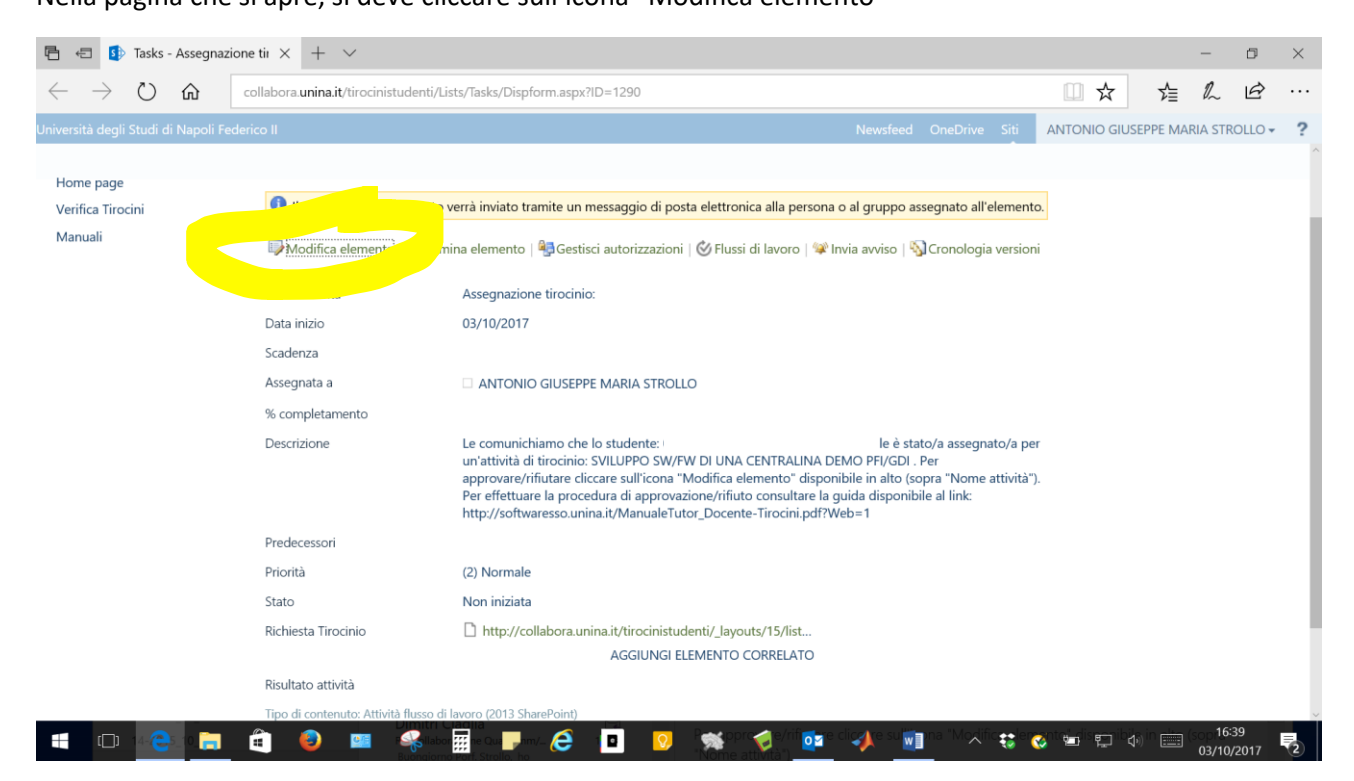

Appare un'ultima schermata, in cui cliccare sul pulsante "Approvata"

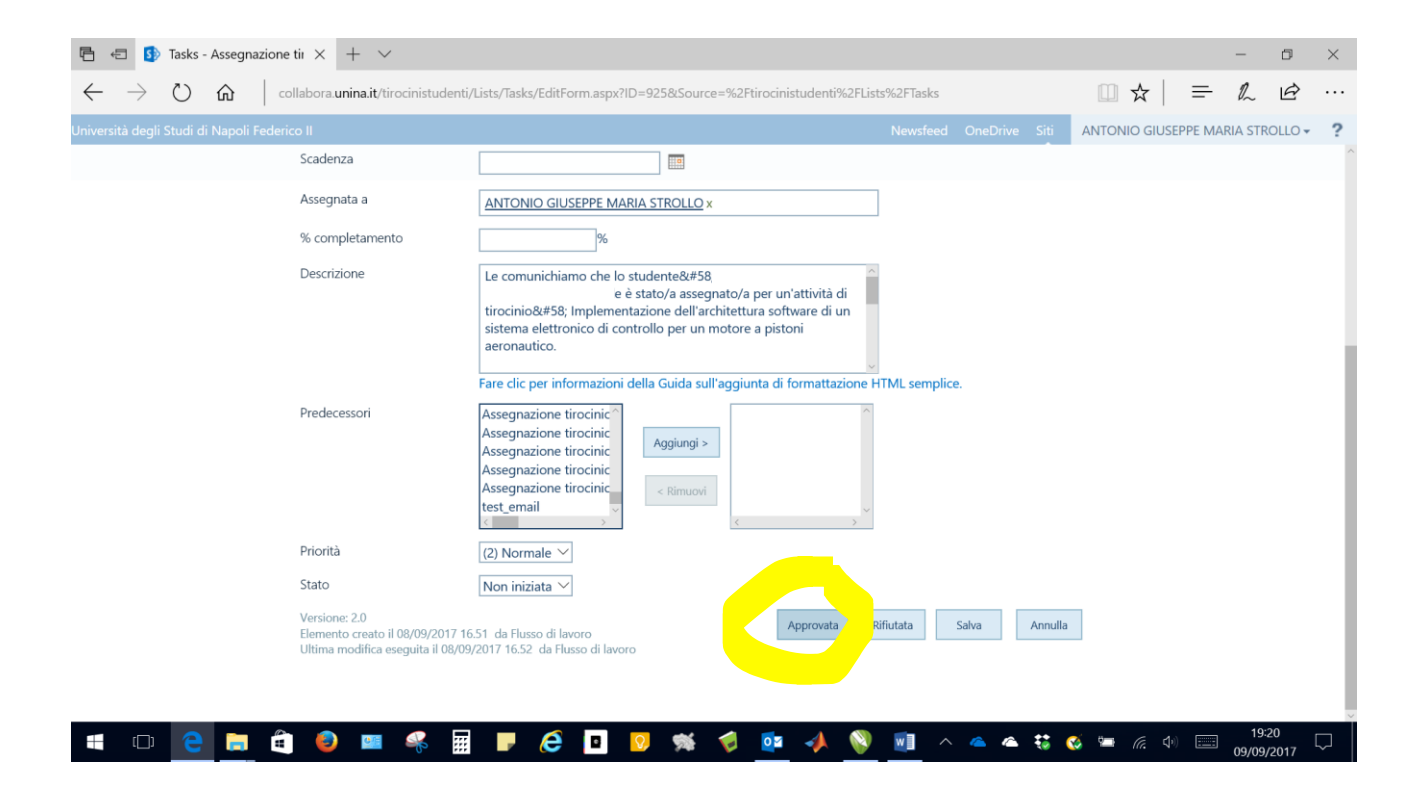